# 在統一無線網路中配置接入點授權

# 目錄

簡介 必要條件 需求 採用元件 輕量AP授權 設定 使用WLC上的內部授權清單設定 驗證 針對AAA伺服器的AP授權 配置Cisco ISE以授權AP 配置MAB不需要NAS埠型別屬性的新裝置配置檔案 將WLC配置為Cisco ISE上的AAA客戶端 將AP MAC地址新增到思科ISE上的終端資料庫 將AP MAC地址新增到思科ISE上的使用者資料庫(可選) 定義策略集 驗證 疑難排解

# 簡介

本檔案將說明如何設定WLC,以根據AP的MAC位址授權存取點(AP)。

# 必要條件

## 需求

思科建議您瞭解以下主題:

- 有關如何配置思科身份服務引擎(ISE)的基本知識
- Cisco AP和Cisco WLC的配置知識
- •思科統一無線安全解決方案知識

## 採用元件

本文中的資訊係根據以下軟體和硬體版本:

執行AireOS 8.8.111.0軟體的WLCWave1 AP:1700/2700/3700和3500(1600/2600/3600仍受支援,但AireOS支援在8.5.x版結束)Wave2 AP:1800/2800/3800/4800、1540和1560 ISE版本 2.3.0.298

本文中的資訊是根據特定實驗室環境內的裝置所建立。文中使用到的所有裝置皆從已清除(預設))的組態來啟動。如果您的網路運作中,請確保您瞭解任何指令可能造成的影響。

## 輕量AP授權

在AP註冊過程中,AP和WLC使用X.509證書相互進行身份驗證。Cisco在工廠將X.509證書燒錄到 AP和WLC上的受保護快閃記憶體中。

在AP上,出廠安裝的證書稱為製造安裝的證書(MIC)。 所有在2005年7月18日之後生產的思科AP都 具有MIC。

除了在註冊過程中發生的這種相互身份驗證外,WLC還可以根據AP的MAC地址限制向其註冊的 AP。

使用AP MAC位址時缺少強式密碼不會造成問題,因為控制器在透過RADIUS伺服器授權AP之前 ,會使用MIC來驗證AP。MIC的使用提供了強大的身份驗證。

AP授權可通過兩種方式執行:

- 使用WLC上的內部授權清單
- 在AAA伺服器上使用MAC地址資料庫

AP的行為因使用的證書而異:

- 具有SSC的AP WLC僅使用內部授權清單,不會將請求轉發到這些AP的RADIUS伺服器
- 使用MIC的AP WLC可以使用WLC上配置的內部授權清單,或使用RADIUS伺服器來授權AP

本文討論使用內部授權清單和AAA伺服器進行AP授權。

## 設定

#### 使用WLC上的內部授權清單設定

在WLC上,使用AP授權清單根據其MAC地址限制AP。AP授權清單位於 Security > AP Policies 在WLC GUI中。

此示例說明如何新增具有MAC地址的AP 4c:77:6d:9e:61:62.

- 1. 在WLC控制器GUI上,按一下 Security > AP Policies 並顯示AP策略頁面。
- 2. 按一下 Add 螢幕右側的按鈕。

| alialia                                                           |                  |                                  |             |          |              |                   |      | Save Configuration | Ping  | Logout <u>R</u> efre | sh |
|-------------------------------------------------------------------|------------------|----------------------------------|-------------|----------|--------------|-------------------|------|--------------------|-------|----------------------|----|
| cisco                                                             | MONITOR WLA      | Ns <u>C</u> ONTROLLER            | WIRELESS    | SECURITY | MANAGEMENT   | C <u>O</u> MMANDS | HELP | <u>F</u> EEDBACK   |       | no <u>H</u> n        | e  |
| Security                                                          | AP Policies      |                                  |             |          |              |                   |      |                    | Apply | Add                  | ה  |
| ▼ AAA<br>General<br>▼ RADIUS                                      | Policy Configura | ation                            |             |          |              |                   |      | -                  |       |                      |    |
| Authentication<br>Accounting<br>Auth Cached Users                 | Accept Self Sign | ed Certificate (SSC)             |             |          |              |                   |      |                    |       |                      |    |
| Fallback                                                          | Accept Manufact  | ured Installed Certific          | ate (MIC)   |          |              |                   |      |                    |       |                      |    |
| DNS<br>Downloaded AVP                                             | Accept Local Sig | nificant Certificate (LS         | SC)         |          |              |                   |      |                    |       |                      |    |
| ► TACACS+                                                         | Authorize MIC A  | Ps against auth-list or          | AAA         |          |              |                   |      |                    |       |                      |    |
| Local Net Users<br>MAC Filtering                                  | Authorize LSC A  | <sup>p</sup> s against auth-list |             |          |              |                   |      |                    |       |                      |    |
| <ul> <li>Disabled Clients</li> <li>User Login Policies</li> </ul> | AP Authorizatio  | n List                           |             |          | Ent          | tries 1 - 5 of 5  |      |                    |       |                      |    |
| AP Policies<br>Password Policies                                  | Search by MAC    |                                  | Searc       | h        |              |                   |      |                    |       |                      |    |
| Local EAP                                                         |                  |                                  |             |          |              |                   |      |                    |       |                      |    |
| Advanced EAD                                                      | MAC address / S  | erial Number                     | Certificate | Type S   | HA1 Key Hash |                   |      |                    |       |                      |    |

3. 在 Add AP to Authorization List,請輸入 AP MAC 地址(不是AP無線電mac地址)。 然後,選擇證 書型別,然後按一下 Add.在此範例中,新增了一個具有MIC憑證的AP。**附註**:對於具有 SSC的AP,請選擇 ssc 在Certificate Type下。

| 1111111                          |             |               |                    |                |            |            |                   |      | Save     | Configuration | Eing | Logout Refresh |
|----------------------------------|-------------|---------------|--------------------|----------------|------------|------------|-------------------|------|----------|---------------|------|----------------|
| CISCO                            | MONITOR     | WLANS         | CONTROLLER         | WIRELESS       | SECURITY   | MANAGEMENT | C <u>O</u> MMANDS | HELP | FEEDBACK |               |      | 🔒 <u>H</u> ome |
| Security                         | AP Polici   | es            |                    |                |            |            |                   |      |          |               |      | Apply          |
| ▼ AAA<br>General<br>▼ RADIUS     | Policy Con  | figuratio     | 1                  |                |            |            |                   |      |          |               |      |                |
| Accounting                       | Accept Se   | lf Signed C   | ertificate (SSC)   |                |            |            |                   |      |          |               |      |                |
| Fallback                         | Accept Ma   | nufactured    | Installed Certific | ate (MIC)      |            |            |                   |      |          |               |      |                |
| Downloaded AVP                   | Accept Lo   | cal Significa | nt Certificate (LS | SC)            |            |            |                   |      |          |               |      |                |
| TACACS+                          | Authorize   | MIC APs ag    | ainst auth-list or | AAA            |            |            |                   |      |          |               |      |                |
| Local Net Users<br>MAC Filtering | Authorize   | LSC APs ag    | ainst auth-list    |                |            |            | _                 |      |          |               |      |                |
| User Login Policies              | Add AP to   | Authoriza     | tion List          |                |            |            |                   |      |          |               |      |                |
| AP Policies<br>Password Policies | MAC Addr    | ess           | 1                  | 4c:77:6d:9e:61 | :62        |            |                   |      |          |               |      |                |
| Local EAP                        | Certificate | Туре          | (                  | MIC            | •          |            |                   |      |          |               |      |                |
| Advanced EAP                     |             |               | <b></b>            | Add            |            |            |                   |      |          |               |      |                |
| Priority Order                   |             |               |                    |                |            |            |                   |      |          |               |      |                |
| Certificate                      | AP Author   | ization Li    | st                 |                |            | En         | tries 0 - 0 of 0  |      |          |               |      |                |
| Access Control Lists             |             |               |                    | Coord          | <b>b</b> 1 |            |                   | -    |          |               |      |                |
| Wireless Protection     Policies | MAC addre   |               | ificate            |                |            |            |                   |      |          |               |      |                |
| Web Auth                         | Serial Num  | ber Typ       | e SHA1 H           | (ey Hash       |            |            |                   |      |          |               |      |                |
| TrustSec                         |             |               |                    |                |            |            |                   |      |          |               |      |                |
| Local Policies                   |             |               |                    |                |            |            |                   |      |          |               |      |                |
| ▶ Umbrella                       |             |               |                    |                |            |            |                   |      |          |               |      |                |
| Advanced                         |             |               |                    |                |            |            |                   |      |          |               |      |                |

該AP將新增到AP授權清單中,並列在 AP Authorization List.

4. 在Policy Configuration(策略配置)下,選中 Authorize MIC APs against auth-list or AAA.選擇此引數時,WLC會先檢查本機授權清單。如果AP MAC不存在,它會檢查RADIUS伺服器。

| alada                                             |                                                                                 |                     |                |                  |      | Sa <u>v</u> e Conf | figuration <u>P</u> ing Logout <u>R</u> efres |
|---------------------------------------------------|---------------------------------------------------------------------------------|---------------------|----------------|------------------|------|--------------------|-----------------------------------------------|
| cisco                                             | MONITOR WLANS CONTROLLER                                                        | R WIRELESS SECUR    | ITY MANAGEMENT | COMMANDS         | HELP | FEEDBACK           | A Hom                                         |
| Security                                          | AP Policies                                                                     |                     |                |                  |      |                    | Apply Add                                     |
| General<br>RADIUS                                 | Policy Configuration                                                            |                     |                |                  | -    |                    |                                               |
| Authentication<br>Accounting<br>Auth Cached Users | Accept Self Signed Certificate (SSC)                                            |                     |                |                  |      |                    |                                               |
| Fallback<br>DNS<br>Downloaded AVP                 | Accept Manufactured Installed Certif<br>Accept Local Significant Certificate (I | icate (MIC)<br>LSC) |                |                  |      |                    |                                               |
| TACACS+     LDAP     Loss                         | Authorize MIC APs against auth-list o                                           | or AAA              |                |                  |      |                    |                                               |
| MAC Filtering<br>• Disabled Clients               | AP Authorization List                                                           |                     | En             | tries 1 - 5 of 5 |      |                    |                                               |
| AP Policies<br>Password Policies                  | Search by MAC                                                                   | Search              |                |                  |      |                    |                                               |
| Advanced FAP                                      | MAC address / Serial Number                                                     | Certificate Type    | SHA1 Key Hash  |                  |      |                    |                                               |
| Driority Order                                    | 4c:77:6d:9e:61:62                                                               | MIC                 |                |                  |      |                    |                                               |
| r Phoney order                                    | 70:d3:79:26:39:68                                                               | MIC                 |                |                  |      |                    |                                               |
| Certificate                                       | 88:f0:31:7e:e0:38                                                               | MIC                 |                |                  |      |                    |                                               |
| Access Control Lists                              | f4:db:e6:43:c4:b2                                                               | MIC                 |                |                  |      |                    |                                               |
| Wireless Protection<br>Policies                   | fc:5b:39:e7:2b:30                                                               | MIC                 |                |                  |      |                    |                                               |
| Web Auth                                          |                                                                                 |                     |                |                  |      |                    |                                               |

TrustSec

#### 驗證

為了驗證此配置,您需要使用MAC地址連線AP 4c:77:6d:9e:61:62 到網路和顯示器。使用 debug capwap events/errors enable 和 debug aaa all enable 命令。

此輸出顯示了當AP MAC地址不在AP授權清單中時的調試:

**附註**:由於空間限制,輸出中的某些行已移動到第二行。

(Cisco Controller) >debug capwap events enable (Cisco Controller) >debug capwap errors enable (Cisco Controller) >debug aaa all enable

\*spamApTask4: Feb 27 10:15:25.592: 70:69:5a:51:4e:c0 Join Request from 192.168.79.151:5256

\*spamApTask4: Feb 27 10:15:25.592: 70:69:5a:51:4e:c0 Unable to get Ap mode in Join request

\*spamApTask4: Feb 27 10:15:25.592: 70:69:5a:51:4e:c0 Allocate database entry for AP 192.168.79.151:5256, already allocated index 277

\*spamApTask4: Feb 27 10:15:25.592: 70:69:5a:51:4e:c0 AP Allocate request at index 277 (reserved)
\*spamApTask4: Feb 27 10:15:25.593: 24:7e:12:19:41:ef Deleting AP entry 192.168.79.151:5256 from
temporary database.
\*spamApTask4: Feb 27 10:15:25.593: 70:69:5a:51:4e:c0 AP group received default-group is found in
ap group configured in wlc.

\*spamApTask4: Feb 27 10:15:25.593: 70:69:5a:51:4e:c0 Dropping request or response packet to AP :192.168.79.151 (5256) by Controller: 10.48.71.20 (5246), message Capwap\_wtp\_event\_response, state Capwap\_no\_state

\*spamApTask4: Feb 27 10:15:25.593: 70:69:5a:51:4e:c0 In AAA state 'Idle' for AP 70:69:5a:51:4e:c0 \*spamApTask4: Feb 27 10:15:25.593: 70:69:5a:51:4e:c0 Join Request failed!

\*spamApTask4: Feb 27 10:15:25.593: 70:69:5a:51:4e:c0 State machine handler: Failed to process msg type = 3 state = 0 from 192.168.79.151:5256 \*aaaQueueReader: Feb 27 10:15:25.593: Unable to find requested user entry for 4c776d9e6162 \*aaaQueueReader: Feb 27 10:15:25.593: 70:69:5a:51:4e:c0 Normal Response code for AAA Authentication : -9 \*aaaQueueReader: Feb 27 10:15:25.593: ReProcessAuthentication previous proto 8, next proto 4000001 \*aaaQueueReader: Feb 27 10:15:25.593: AuthenticationRequest: 0x7f01b4083638 \*aaaQueueReader: Feb 27 10:15:25.593: Callback..... \*aaaQueueReader: Feb 27 10:15:25.593: proxyState......70:69:5A:51:4E:C0-00:00 \*aaaQueueReader: Feb 27 10:15:25.593: Packet contains 9 AVPs: \*aaaQueueReader: Feb 27 10:15:25.593: AVP[01] User-Name.....4c776d9e6162 (12 bytes) 51-4e-c0 (17 bytes) 9e-61-62 (17 bytes) \*aaaQueueReader: Feb 27 10:15:25.593: AVP[04] Nas-Port.....0x00000001 (1) (4 bytes) \*aaaQueueReader: Feb 27 10:15:25.593: AVP[05] Nas-Ip-\*aaaQueueReader: Feb 27 10:15:25.593: AVP[06] NAS-Identifier......0x6e6f (28271) (2 bytes) \*aaaQueueReader: Feb 27 10:15:25.593: AVP[08] Service-Type.....0x0000000a (10) (4 bytes) \*aaaQueueReader: Feb 27 10:15:25.593: AVP[09] Message-Authenticator................DATA (16 bytes) \*aaaQueueReader: Feb 27 10:15:25.593: 70:69:5a:51:4e:c0 Error Response code for AAA Authentication : -7\*aaaQueueReader: Feb 27 10:15:25.593: 70:69:5a:51:4e:c0 Returning AAA Error 'No Server' (-7) for mobile 70:69:5a:51:4e:c0 serverIdx 0 \*aaaQueueReader: Feb 27 10:15:25.593: AuthorizationResponse: 0x7f017adf5770 \*aaaQueueReader: Feb 27 10:15:25.593: RadiusIndexSet(0), Index(0) \*aaaQueueReader: Feb 27 10:15:25.593: protocolUsed..... \*aaaQueueReader: Feb 27 10:15:25.593: proxyState.....70:69:5A:51:4E:C0-00:00 \*aaaQueueReader: Feb 27 10:15:25.593: Packet contains 0 AVPs: \*aaaQueueReader: Feb 27 10:15:25.593: 70:69:5a:51:4e:c0 User entry not found in the Local FileDB

for the client.

\*spamApTask0: Feb 27 10:15:25.593: 70:69:5a:51:4e:c0 Join Version: = 134770432

\*spamApTask0: Feb 27 10:15:25.593: 00:00:00:00:00:00 apType = 54 apModel: AIR-AP4800-E-K

\*spamApTask0: Feb 27 10:15:25.593: 00:00:00:00:00:00 apType: Ox36 bundleApImageVer: 8.8.111.0
\*spamApTask0: Feb 27 10:15:25.593: 00:00:00:00:00:00 version:8 release:8 maint:111 build:0
\*spamApTask0: Feb 27 10:15:25.593: 70:69:5a:51:4e:c0 Join resp: CAPWAP Maximum Msg element len =
79

\*spamApTask0: Feb 27 10:15:25.593: 70:69:5a:51:4e:c0 Join Failure Response sent to 0.0.0.0:5256

\*spamApTask0: Feb 27 10:15:25.593: 70:69:5a:51:4e:c0 Radius Authentication failed. Closing dtls Connection. \*spamApTask0: Feb 27 10:15:25.593: 70:69:5a:51:4e:c0 Disconnecting DTLS Capwap-Ctrl session 0xd6f0724fd8 for AP (192:168:79:151/5256). Notify(true) \*spamApTask0: Feb 27 10:15:25.593: 70:69:5a:51:4e:c0 CAPWAP State: Dtls tear down

\*spamApTask0: Feb 27 10:15:25.593: 70:69:5a:51:4e:c0 acDtlsPlumbControlPlaneKeys: lrad:192.168.79.151(5256) mwar:10.48.71.20(5246)

\*spamApTask0: Feb 27 10:15:25.593: 70:69:5a:51:4e:c0 DTLS keys for Control Plane deleted successfully for AP 192.168.79.151

\*spamApTask4: Feb 27 10:15:25.593: 70:69:5a:51:4e:c0 DTLS connection closed event receivedserver (10.48.71.20/5246) client (192.168.79.151/5256) \*spamApTask4: Feb 27 10:15:25.593: 70:69:5a:51:4e:c0 Entry exists for AP (192.168.79.151/5256) \*spamApTask0: Feb 27 10:15:25.593: 70:69:5a:51:4e:c0 AP Delete request \*spamApTask4: Feb 27 10:15:25.593: 70:69:5a:51:4e:c0 AP Delete request \*spamApTask4: Feb 27 10:15:25.593: 70:69:5a:51:4e:c0 AP Delete request \*spamApTask4: Feb 27 10:15:25.593: 70:69:5a:51:4e:c0 AP Delete request \*spamApTask4: Feb 27 10:15:25.593: 70:69:5a:51:4e:c0 Unable to find AP 70:69:5a:51:4e:c0 \*spamApTask4: Feb 27 10:15:25.593: 70:69:5a:51:4e:c0 No AP entry exist in temporary database for 192.168.79.151:5256

此輸出顯示了將LAP MAC地址新增到AP授權清單時的調試:

**附註**:由於空間限制,輸出中的某些行已移動到第二行。

(Cisco Controller) >debug capwap events enable (Cisco Controller) >debug capwap errors enable (Cisco Controller) >debug aaa all enable

\*spamApTask4: Feb 27 09:50:25.393: 70:69:5a:51:4e:c0 Join Request from 192.168.79.151:5256

\*spamApTask4: Feb 27 09:50:25.393: 70:69:5a:51:4e:c0 using already alloced index 274
\*spamApTask4: Feb 27 09:50:25.393: 70:69:5a:51:4e:c0 Unable to get Ap mode in Join request

\*spamApTask4: Feb 27 09:50:25.393: 70:69:5a:51:4e:c0 Allocate database entry for AP 192.168.79.151:5256, already allocated index 274

\*spamApTask4: Feb 27 09:50:25.393: 70:69:5a:51:4e:c0 AP Allocate request at index 274 (reserved)
\*spamApTask4: Feb 27 09:50:25.393: 24:7e:12:19:41:ef Deleting AP entry 192.168.79.151:5256 from
temporary database.
\*spamApTask4: Feb 27 09:50:25.393: 70:69:5a:51:4e:c0 AP group received default-group is found in
ap group configured in wlc.

\*spamApTask4: Feb 27 09:50:25.393: 70:69:5a:51:4e:c0 Dropping request or response packet to AP :192.168.79.151 (5256) by Controller: 10.48.71.20 (5246), message Capwap\_wtp\_event\_response, state Capwap\_no\_state

\*spamApTask4: Feb 27 09:50:25.394: 70:69:5a:51:4e:c0 Message type Capwap\_wtp\_event\_response is not allowed to send in state Capwap\_no\_state for AP 192.168.79.151

\*spamApTask4: Feb 27 09:50:25.394: 70:69:5a:51:4e:c0 In AAA state 'Idle' for AP 70:69:5a:51:4e:c0 \*spamApTask4: Feb 27 09:50:25.394: 70:69:5a:51:4e:c0 Join Request failed! \*aaaQueueReader: Feb 27 09:50:25.394: User 4c776d9e6162 authenticated \*aaaQueueReader: Feb 27 09:50:25.394: 70:69:5a:51:4e:c0 Normal Response code for AAA Authentication : 0\*aaaQueueReader: Feb 27 09:50:25.394: 70:69:5a:51:4e:c0 Returning AAA Success for mobile 70:69:5a:51:4e:c0 \*aaaQueueReader: Feb 27 09:50:25.394: AuthorizationResponse: 0x7f0288a66408 \*aaaQueueReader: Feb 27 09:50:25.394: resultCode.....0 \*aaaQueueReader: Feb 27 09:50:25.394: proxyState.....70:69:5A:51:4E:C0-00:00 \*aaaQueueReader: Feb 27 09:50:25.394: Packet contains 2 AVPs: \*aaaQueueReader: Feb 27 09:50:25.394: AVP[01] Service-Type.....0x00000065 (101) (4 bytes) \*aaaQueueReader: Feb 27 09:50:25.394: AVP[02] Airespace / WLAN-Identifier.....0x00000000 (0) (4 bytes) \*aaaQueueReader: Feb 27 09:50:25.394: 70:69:5a:51:4e:c0 User authentication Success with File DB on WLAN ID :0 \*spamApTask0: Feb 27 09:50:25.394: 70:69:5a:51:4e:c0 Join Version: = 134770432 \*spamApTask0: Feb 27 09:50:25.394: 00:00:00:00:00:00 apType = 54 apModel: AIR-AP4800-E-K \*spamApTask0: Feb 27 09:50:25.394: 00:00:00:00:00:00 apType: 0x36 bundleApImageVer: 8.8.111.0 \*spamApTask0: Feb 27 09:50:25.394: 00:00:00:00:00:00 version:8 release:8 maint:111 build:0 \*spamApTask0: Feb 27 09:50:25.394: 70:69:5a:51:4e:c0 Join resp: CAPWAP Maximum Msg element len = 79 \*spamApTask0: Feb 27 09:50:25.394: 70:69:5a:51:4e:c0 Join Response sent to 0.0.0.0:5256 \*spamApTask0: Feb 27 09:50:25.394: 70:69:5a:51:4e:c0 CAPWAP State: Join \*spamApTask0: Feb 27 09:50:25.394: 70:69:5a:51:4e:c0 capwap\_ac\_platform.c:2095 - Operation State 0 ===> 4\*spamApTask0: Feb 27 09:50:25.394: 70:69:5a:51:4e:c0 Capwap State Change Event (Reg) from capwap\_ac\_platform.c 2136

\*apfReceiveTask: Feb 27 09:50:25.394: 70:69:5a:51:4e:c0 Register LWAPP event for AP 70:69:5a:51:4e:c0 slot 0

## 針對AAA伺服器的AP授權

您還可以將WLC配置為使用RADIUS伺服器授權使用MIC的AP。將資訊傳送到RADIUS伺服器時 ,WLC會使用AP MAC位址作為使用者名稱和密碼。例如,如果AP的MAC地址是 4c:77:6d:9e:61:62中 ,控制器用於授權AP的使用者名稱和密碼都是使用定義的傳遞器的mac地址。

此示例說明如何配置WLC以使用Cisco ISE授權AP。

- 1. 在WLC控制器GUI上,按一下 Security > AP Policies.系統將顯示AP Policies頁面。
- 2. 在Policy Configuration(策略配置)下,選中 Authorize MIC APs against auth-list or AAA.選擇此引數時,WLC會先檢查本機授權清單。如果AP MAC不存在,它會檢查RADIUS伺服器。

| ياليتان.                                                                   |                                                |                                         |             |          |              |                  |      | Sa <u>v</u> e Cor | nfiguration <u>P</u> ing | Logout <u>R</u> efresh |
|----------------------------------------------------------------------------|------------------------------------------------|-----------------------------------------|-------------|----------|--------------|------------------|------|-------------------|--------------------------|------------------------|
| CISCO                                                                      | MONITOR WLANS                                  | CONTROLLER                              | WIRELESS    | SECURITY | MANAGEMENT   | COMMANDS         | HELP | <b>FEEDBACK</b>   |                          | n <u>H</u> ome         |
| Security                                                                   | AP Policies                                    |                                         |             |          |              |                  |      |                   | Appl                     | y Add                  |
| <ul> <li>▼ AAA</li> <li>General</li> <li>▼ RADIUS</li> </ul>               | Policy Configuration                           |                                         |             |          |              |                  |      |                   |                          |                        |
| Authentication<br>Accounting<br>Auth Cached Users<br>Fallback              | Accept Self Signed Ce<br>Accept Manufactured I | rtificate (SSC)<br>Installed Certifica  | te (MIC)    |          |              |                  |      |                   |                          |                        |
| DNS<br>Downloaded AVP                                                      | Accept Local Significar                        | nt Certificate (LSC                     | :)          |          |              |                  |      |                   |                          |                        |
| <ul> <li>TACACS+<br/>LDAP<br/>Local Net Users<br/>MAC Filtering</li> </ul> | Authorize MIC APs aga<br>Authorize LSC APs aga | iinst auth-list or /<br>iinst auth-list | AAA         | _        |              |                  |      |                   |                          |                        |
| Disabled Clients     Discrete Policies     AP Policies                     | AP Authorization Lis                           | t                                       |             |          | Ent          | tries 1 - 5 of 5 | ÷    |                   |                          |                        |
| Password Policies                                                          | Search by MAC                                  |                                         | Searc       | h        |              |                  |      |                   |                          |                        |
| Local EAP                                                                  | MAC address / Serial                           | Number                                  | Certificate | Type 6   | HA1 Key Hash |                  |      |                   |                          |                        |
| Advanced EAP                                                               | 4c:77:6d:9e:61:62                              | inditioer                               | MIC         | iffe 5   | they mush    |                  |      |                   |                          |                        |
| Priority Order                                                             | 70:d3:79:26:39:68                              |                                         | MIC         |          |              |                  |      |                   |                          |                        |
| Certificate                                                                | 88:f0:31:7e:e0:38                              |                                         | MIC         |          |              |                  |      |                   |                          |                        |
| Access Control Lists                                                       | f4:db:e6:43:c4:b2                              |                                         | MIC         |          |              |                  |      |                   |                          |                        |
| Wireless Protection     Policies                                           | fc:5b:39:e7:2b:30                              |                                         | MIC         |          |              |                  |      |                   |                          |                        |
| ▶ Web Auth                                                                 |                                                |                                         |             |          |              |                  |      |                   |                          |                        |
| TrustSec                                                                   |                                                |                                         |             |          |              |                  |      |                   |                          |                        |

3. 導航至 Security > RADIUS Authentication 從控制器GUI顯示 RADIUS Authentication Servers 頁面。在此 頁面中,您可以定義MAC分隔符。WLC會取得AP Mac位址,並使用此處定義的分隔符將其傳 送到Radius伺服器。這很重要,因為使用者名稱會與Radius伺服器中設定的相符。在本示例 中, No Delimiter 用於使使用者名稱 4c776d9e6162.

| cisco                                                                                                    | MONITOR            | <u>W</u> LANs <u>C</u> (         | ONTRO | ller w <u>i</u> rele               |                           | HELP FEEDBACK | Sa <u>v</u> e Configu | ration Ping Logout | <u>R</u> efresh<br>Horne |
|----------------------------------------------------------------------------------------------------|--------------------|----------------------------------|-------|------------------------------------|---------------------------|---------------|-----------------------|--------------------|--------------------------|
| Security                                                                                                    | RADIUS             | Authenticat                      | ion S | ervers                             |                           |               |                       | Apply Nev          | v                        |
| ▼ AAA<br>General<br>▼ RADIUS<br>Authentication                                                                    | Auth Ca<br>Use AES | illed Station ID T<br>S Key Wrap | vpe   | AP MAC Address<br>(Designed for FI | SSID ••                   | IUS server)   |                       |                    |                          |
| Accounting<br>Auth Cached Users<br>Fallback<br>DNS<br>Downloaded AVP                                              | MAC De<br>Frameo   | limiter<br>MTO                   | _     | No Delimiter                       | P                         |               |                       |                    |                          |
| TACACS+  LDAP                                                                                                    | Network<br>User    | Management                       | Tunn  | Hyphen                             | Server Address(Ipv4/Ipv6) | Port          | IPSec                 | Admin Status       |                          |
| Local Net Users                                                                                                   |                    |                                  |       | Single Hyphen                      | 10.48.39.100              | 1812          | Disabled              | Enabled            |                          |
| <ul> <li>Disabled Clients</li> <li>User Login Policies</li> <li>AP Policies</li> <li>Password Policies</li> </ul> |                    | 2                                |       | No Delimiter                       | 10.48.39.128              | 1812          | Disabled              | Enabled            |                          |
| Local EAP                                                                                                    |                    |                                  |       |                                    |                           |               |                       |                    |                          |
| Advanced EAP                                                                                                    |                    |                                  |       |                                    |                           |               |                       |                    |                          |
| Priority Order                                                                                                    |                    |                                  |       |                                    |                           |               |                       |                    |                          |
| Certificate                                                                                                    |                    |                                  |       |                                    |                           |               |                       |                    |                          |
| Access Control Lists                                                                                              |                    |                                  |       |                                    |                           |               |                       |                    |                          |
| Wireless Protection     Policies                                                                                  |                    |                                  |       |                                    |                           |               |                       |                    |                          |
| Web Auth                                                                                                    |                    |                                  |       |                                    |                           |               |                       |                    |                          |
| TrustSec                                                                                                    |                    |                                  |       |                                    |                           |               |                       |                    |                          |
| Local Policies                                                                                                    |                    |                                  |       |                                    |                           |               |                       |                    |                          |

4. 然後,按一下 New 以便定義RADIUS伺服器。

| ահահո                                                                                                    |                                                                                                    |                                                                                                    | Sage Configuration   Ping   Logout   Refresh |
|----------------------------------------------------------------------------------------------------|----------------------------------------------------------------------------------------------------|----------------------------------------------------------------------------------------------------|----------------------------------------------|
| cisco                                                                                                    | MONITOR WLANS CONTROLLER                                                                                                    | N WIRELESS SECURITY MANAGEMENT COMMANDS HELP FEEDBACK                                                                            | 🔒 <u>H</u> ome                               |
| Security                                                                                                    | RADIUS Authentication Serve                                                                                                    | ers > New                                                                                                    | < Back Apply                                 |
| AAA     General     Authentication     Accounting     Auth Cached Users     Fallback     DNS     Downloaded AVP     TACACS+     LDAP     Local Net Users | Server Index (Priority)<br>Server IP Address(Ipv4/Ipv6)<br>Shared Secret Format<br>Shared Secret<br>Confirm Shared Secret<br>Apply Cisco ISE Default settings<br>Apply Cisco ACA Default settings | 3   10.48.39.128  ASCII                                                                                                    |                                              |
| MAC Filtering<br>Disabled Clients<br>User Login Policies<br>AP Policies<br>Password Policies                                                             | Key Wrap<br>Port Number<br>Server Status                                                                                                    | <ul> <li>Designed for FIPS customers and requires a key wrap compliant RADIUS server)</li> <li>1812</li> <li>Enabled </li> </ul> |                                              |
| Local EAP                                                                                                    | Support for CoA                                                                                                    | Enabled T                                                                                                    |                                              |
| Advanced EAP                                                                                                    | Server Timeout                                                                                                    | 5 seconds                                                                                                    |                                              |
| Priority Order                                                                                                    | Network User                                                                                                    | C Enable                                                                                                    |                                              |
| Certificate                                                                                                    | Management                                                                                                    | C Enable                                                                                                    |                                              |
| ► Access Control Lists                                                                                                    | Management Retransmit Timeout                                                                                                    | 5 seconds                                                                                                    |                                              |
| Wireless Protection                                                                                                    | Tunnel Proxy                                                                                                    | Enable                                                                                                    |                                              |
| ' Policies                                                                                                    | PAC Provisioning                                                                                                    | Enable                                                                                                    |                                              |
| Web Auth                                                                                                    | IPSec                                                                                                    | Enable Enable                                                                                                    |                                              |
| TrustSec                                                                                                    | Cisco ACA                                                                                                    | Enable                                                                                                    |                                              |
| Local Policies                                                                                                    |                                                                                                    |                                                                                                    |                                              |

5. 在上定義RADIUS伺服器引數 RADIUS Authentication Servers > New 頁面。這些引數包括 RADIUS Server IP Address中, Shared Secret中, Port Number,和 Server Status.完成後,按一下 Apply.此示例使用Cisco ISE作為IP地址為10.48.39.128的RADIUS伺服器。

## 配置Cisco ISE以授權AP

要啟用思科ISE授權AP,您需要完成以下步驟:

- 1. 將WLC配置為Cisco ISE上的AAA客戶端。
- 2. 將AP MAC地址新增到思科ISE上的資料庫。

但是,您可以將AP MAC地址新增為終端(最佳方法)或使用者(其密碼也是MAC地址),但這要 求您降低密碼安全策略要求。

由於WLC不傳送NAS-Port-Type屬性(該屬性是ISE匹配Mac地址身份驗證(MAB)工作流程的要求),因此需要對其進行調整。

### 配置MAB不需要NAS埠型別屬性的新裝置配置檔案

導航至 Administration > Network device profile 並建立新的裝置配置檔案。啟用RADIUS並將有線MAB流 設定為需要service-type=Call-check,如圖所示。您可以從傳統思科配置檔案複製其他設定,但我 們的想法是不需要「Nas-port-type」屬性來實現有線MAB工作流程。

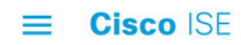

| Network Devices           | Network Device Groups                    | Network Device Profiles | External RADIUS Servers |
|---------------------------|------------------------------------------|-------------------------|-------------------------|
| * Name                    | Ciscotemp                                |                         |                         |
| Description               |                                          |                         |                         |
| lcon                      | change icon                              | Default (i)             |                         |
| Vendor                    | Cisco                                    |                         |                         |
| Supported Protoc          | cols                                     |                         |                         |
| RADIUS                    |                                          |                         |                         |
| TACACS+                   |                                          |                         |                         |
| TrustSec                  |                                          |                         |                         |
| RADIUS Dictionaries       |                                          |                         |                         |
| Templates                 |                                          |                         |                         |
| Expand All / Collapse All |                                          |                         |                         |
| $\vee$ Authentication     | /Authorization                           |                         |                         |
| ✓ Flow Type Co            | onditions                                |                         |                         |
| Vired MAB deter           | cted if the following condition(s) are m | net :                   |                         |
|                           |                                          |                         |                         |
| Radius:Se                 | ervice-Type 🗸                            | Call Check V            |                         |

## 將WLC配置為Cisco ISE上的AAA客戶端

- 1. 轉到 Administration > Network Resources > Network Devices > Add.系統將顯示New Network Device頁面。
- 2. 在此頁面上,定義WLC Name,管理介面 IP Address 和 Radius Authentications Settings 喜歡 Shared Secret.如果您計畫輸入AP MAC地址作為終端,請確保使用之前配置的自定義裝置配置檔案,而不是預設的Cisco配置檔案!

| cisco  | Identity Sen    | vices Engine     | Home     | ► Context Vi                                                                                      | isibility                                                                                                    | <ul> <li>Operations</li> </ul> | ▶ Policy                                  | ✓ Administration                                        | in ⊧W     | ork Centers    |              | License Warning 🔺 |            |  |
|--------|-----------------|------------------|----------|---------------------------------------------------------------------------------------------------|----------------------------------------------------------------------------------------------------|--------------------------------|-------------------------------------------|---------------------------------------------------------|-----------|----------------|--------------|-------------------|------------|--|
| Sy:    | stem 🕨 Iden     | tity Management  | ✓ Networ | k Resources                                                                                       | Device F                                                                                                    | ortal Manageme                 | ent pxGrid                                | Services + Fee                                          | d Service | Threat Centric | NAC          |                   |            |  |
| Net    | work Devices    | Network Device G | Broups   | Network Device                                                                                    | Profiles                                                                                                    | External RADIU                 | JS Servers                                | RADIUS Server S                                         | equences  | NAC Managers   | External MDM | Location Services |            |  |
|        |                 | 0                | Netv     | work Devices                                                                                      | ;                                                                                                    |                                |                                           |                                                         |           |                |              |                   |            |  |
| etwor  | k Devices       |                  |          | - 1                                                                                               | Name WI                                                                                                    | LC5520                         |                                           |                                                         |           |                |              |                   |            |  |
| efault | Device          |                  |          | Descr                                                                                             | iption                                                                                                    |                                |                                           |                                                         |           |                |              |                   |            |  |
| avice  | Security Settin | igs              |          |                                                                                                   | 12                                                                                                    | -                              |                                           |                                                         |           |                |              |                   |            |  |
|        |                 |                  |          | IP Address                                                                                        | · ·                                                                                                    | P: 10.48.71.                   | 20                                        |                                                         |           | 32             |              |                   | @ <b>.</b> |  |
|        |                 |                  |          | * Device F<br>Model N<br>Software Ve<br>' Network Devic<br>Location L<br>IPSEC M<br>Device Type M | Profile ANAME CONTRACTOR CONTRACTOR CONTRACT | Cisco • ⊕<br>•<br>•            | Set To Def.<br>Set To Def.<br>Set To Def. | ault                                                    |           |                |              |                   |            |  |
|        |                 |                  | <b>V</b> |                                                                                                   | thentication                                                                                                    | n Settings                     |                                           |                                                         |           |                |              |                   |            |  |
|        |                 |                  |          |                                                                                                   |                                                                                                    |                                |                                           |                                                         |           |                |              |                   |            |  |
|        |                 |                  |          | RADIUS                                                                                            | DP Setting                                                                                                    | S                              |                                           |                                                         |           |                |              |                   |            |  |
|        |                 |                  |          | RADIUS U                                                                                          | DP Setting                                                                                                    | 5                              | F                                         | rotocol RADIU                                           | 6         |                | _            |                   |            |  |
|        |                 |                  |          | RADIUS U                                                                                          | DP Setting                                                                                                    | 5                              | F<br>* Shared                             | Protocol RADIU                                          | s         | Shov           |              |                   |            |  |
|        |                 |                  |          | RADIUS U                                                                                          | DP Setting                                                                                                    | 5                              | F<br>* Shared<br>C                        | Secret APOIL                                            | s<br>     | Shov           | o Default    |                   |            |  |
|        |                 |                  |          | RADIUS U<br>RADIUS D                                                                              | DP Setting<br>TLS Settin                                                                                                    | s<br>gs (j)                    | F<br>* Shared<br>C                        | Secret<br>A Port 1700                                   |           | Shov           | o Default    |                   |            |  |
|        |                 |                  |          | RADIUS U<br>RADIUS D                                                                              | DP Setting<br>TLS Settin                                                                                                    | s<br>gs (į)                    | F<br>* Shared<br>C<br>DTLS R              | Protocol RADIU:<br>Secret<br>DA Port 1700<br>equired () | \$        | Shov           | o Default    |                   |            |  |

3. 按一下 Submit.

## 將AP MAC地址新增到思科ISE上的終端資料庫

導航至 Administration > Identity Management > Identities 並將MAC地址新增到終端資料庫。

## 將AP MAC地址新增到思科ISE上的使用者資料庫(可選)

如果您不想修改有線MAB配置檔案並選擇將AP MAC地址作為使用者放置,則必須降低密碼策略要求。

 導航至 Administration > Identity Management.在這裡,我們需要確保密碼策略允許將使用者名稱用作 密碼,並且策略還必須允許使用mac地址字元,而不再需要不同型別的字元。導航至 Settings > User Authentication Settings > Password Policy:

| cisco Identity Services Engine  | Home 🔸 Context Visibility 🔸 Operations 🔸 Policy 🔫 Administration 🔸 Work Centers License Warning 🛕 🔍 💿 💈 |
|---------------------------------|----------------------------------------------------------------------------------------------------|
| System      Identity Management | t   Network Resources   Device Portal Management pxGrid Service   Feed Service   Threat Centric NAC     |
| Identities Groups External Ide  | dentity Sources Identity Source Sequences - Settings                                                    |
|                                 | °                                                                                                    |
| User Custom Attributes          | Password Policy Account Disable Policy                                                                  |
| User Authentication Settings    | Password Policy                                                                                         |
| Endpoint Purge                  | * Minimum Length: 4 characters (Valid Range 4 to 127)                                                   |
| Endpoint Custom Attributes      | Password must not contain:                                                                              |
|                                 | User name or its characters in reverse order                                                            |
|                                 | Cisco" or its characters in reverse order                                                               |
|                                 | This word or its characters in reverse order:                                                           |
|                                 | Repeated characters four or more times consecutively                                                    |
|                                 | Dictionary words, their characters in reverse order or their letters replaced with other characters ()  |
|                                 | Default Dirlinger: ()                                                                                   |
|                                 | S Delater Dictional ( )                                                                                 |
|                                 | Custom Dictionary () Choose File. No file chosen                                                        |
|                                 | The newly added custom dictionary file will replace the existing custom dictionary file.                |
|                                 |                                                                                                    |
|                                 | Password must contain at least one character of each of the selected types:                             |
|                                 | Lowercase alphabetic characters                                                                         |
|                                 | Uppercase alphabetic characters                                                                         |
|                                 | V Numeric characters                                                                                    |
|                                 | Non-alphanumeric characters                                                                             |
|                                 | Password History                                                                                        |

2. 然後導航至 Identities > Users 然後按一下 Add.顯示「使用者設定」頁面時,定義此AP的使用者名 稱和密碼,如下所示。

**提示:**使用 Description 用於輸入密碼的欄位,以便以後輕鬆了解密碼的定義是什麼。 密碼也必須是AP MAC地址。在本例中, 4c776d9e6162.

| dentity Services Engine            | Home   Context Visibility   Operations   Policy   Administration   Work Centers  License Warning          | g 🔺 🔍 💿 😋 |  |  |  |  |  |  |  |  |
|------------------------------------|----------------------------------------------------------------------------------------------------|-----------|--|--|--|--|--|--|--|--|
| System - Identity Management       | Network Resources     Device Portal Management     pxGrid Service     Feed Service     Threat Centric NAC |           |  |  |  |  |  |  |  |  |
| dentities Groups External Identity | y Sources Identity Source Sequences                                                                       |           |  |  |  |  |  |  |  |  |
|                                    | Network Access Users List > New Network Access User                                                       |           |  |  |  |  |  |  |  |  |
| st Manual Network Scan Results     | ▼ Network Access User                                                                                     |           |  |  |  |  |  |  |  |  |
|                                    | * Name 4c776d9e6162                                                                                       |           |  |  |  |  |  |  |  |  |
|                                    | Status Zabled -                                                                                           |           |  |  |  |  |  |  |  |  |
|                                    | Email                                                                                                    |           |  |  |  |  |  |  |  |  |
|                                    | ▼ Passwords                                                                                               |           |  |  |  |  |  |  |  |  |
|                                    | Password Type: Internal Users 💌                                                                           |           |  |  |  |  |  |  |  |  |
|                                    | Password Re-Enter Password                                                                                |           |  |  |  |  |  |  |  |  |
|                                    | * Login Password Generate Password (                                                                      |           |  |  |  |  |  |  |  |  |
|                                    | Enable Password Generate Password                                                                         |           |  |  |  |  |  |  |  |  |
|                                    |                                                                                                    |           |  |  |  |  |  |  |  |  |
|                                    | User Information                                                                                          |           |  |  |  |  |  |  |  |  |
|                                    | First Name                                                                                                |           |  |  |  |  |  |  |  |  |
|                                    | Last Name                                                                                                 |           |  |  |  |  |  |  |  |  |
|                                    | ▼ Account Options                                                                                         |           |  |  |  |  |  |  |  |  |
|                                    | Description pass=4c776d9e6162                                                                             |           |  |  |  |  |  |  |  |  |
|                                    | Change password on next login                                                                             |           |  |  |  |  |  |  |  |  |
|                                    |                                                                                                    |           |  |  |  |  |  |  |  |  |
|                                    | ▼ Account Disable Policy                                                                                  |           |  |  |  |  |  |  |  |  |
|                                    | Disable account if date exceeds 2019-04-28 (yyyy-mm-dd)                                                   |           |  |  |  |  |  |  |  |  |
|                                    | ▼ User Groups                                                                                             |           |  |  |  |  |  |  |  |  |
|                                    |                                                                                                    |           |  |  |  |  |  |  |  |  |
|                                    |                                                                                                    |           |  |  |  |  |  |  |  |  |
|                                    |                                                                                                    |           |  |  |  |  |  |  |  |  |

3. 按一下 Submit.

## 定義策略集

1. 您需要定義 Policy Set 以匹配來自WLC的驗證請求。首先,通過導航到 Policy > Policy Elements > Conditions,並建立新的條件以匹配WLC位置,在本例中為「 LAB\_WLC」和 Radius:Service-Type Equals Call Check 用於Mac身份驗證。此處的條件名為「 AP\_Auth」。

| cisco Identity Services Engine                                                               | Home         | Context Visibility                                                                           | Operations                              |       | Administration | Work Centers   | al         | License Warning 🔺 | Q     |      | 0   | ø    |
|----------------------------------------------------------------------------------------------|--------------|----------------------------------------------------------------------------------------------|-----------------------------------------|-------|----------------|----------------|------------|-------------------|-------|------|-----|------|
| Policy Sets Profiling Posture C                                                              | lient Provis | sioning - Policy Element                                                                     | nts                                     |       |                |                |            |                   |       |      |     |      |
| Dictionaries Conditions + Resu                                                               | Its          |                                                                                              | 1000                                    |       |                |                |            |                   |       |      |     |      |
| Library Conditions                                                                           | Librar       | у                                                                                            |                                         |       | Editor         |                |            |                   |       |      |     |      |
| Smart Conditions                                                                             | Sea          | rch by Name                                                                                  |                                         |       |                |                |            |                   |       |      |     | °° ^ |
| Time and Date                                                                                |              |                                                                                              |                                         |       |                | Radius Service | е-Туре     |                   |       |      |     |      |
| Profiling                                                                                    | <b>Q</b> 🛱   |                                                                                              | 5 I 🗄 🖱 📕                               | S 5 🕹 |                | Fouals .       | Call Check |                   |       | -    |     |      |
| ▹ Posture                                                                                    | 1            | AP Auth                                                                                      |                                         |       |                | Equals         |            |                   |       |      | -   |      |
| ✓ Network Conditions                                                                         |              | Condition for authe/auth                                                                     | z of APs.                               | 0     | AND •          | LAB_WLC        |            |                   |       |      |     | 0    |
| Endstation Network Conditions<br>Device Network Conditions<br>Device Port Network Conditions |              | BYOD_is_Registered<br>Default condition for BY<br>device that has passed to<br>process       | OD flow for any (                       | D     |                | l              | F New AN   | ID OR             |       |      |     |      |
|                                                                                              |              | Catalyst_Switch_Loca<br>ntication                                                            | I_Web_Authe                             |       | Set            | to 'Is not'    |            |                   | Dupli | cate | Sav |      |
|                                                                                              |              | Default condition used to<br>authentication requests<br>Authentication from Cisc<br>Switches | o match<br>for Local Web<br>co Catalyst | D     |                |                |            |                   |       |      |     |      |

- 2. 按一下 Save.
- 3. <u>然後新建 Allowed Protocols Service</u> 用於AP身份驗證。請確保您僅選擇 Allow PAP/ASCII:

| cisco Identity Services Engine   | Home + Co                          | ontext Visibility                       | Operations      |    | Administration | Work Centers | License Warning 🔺 | Q, | 0 | • | • |
|----------------------------------|------------------------------------|-----------------------------------------|-----------------|----|----------------|--------------|-------------------|----|---|---|---|
| Policy Sets Profiling Posture C  | ient Provisioning                  | · Policy Elements                       |                 |    |                |              |                   |    |   |   |   |
| Dictionaries  Conditions  Result | s                                  |                                         |                 |    |                |              |                   |    |   |   |   |
| Authentication                   | Allowed Protoco<br>Allowed Protoco | ols Services List > /                   | AP_authenticati | on |                |              |                   |    |   |   |   |
| Allowed Protocols                | Name                               | AP_authentication                       | 1               |    |                |              |                   |    |   |   |   |
| Authorization                    | Description                        | -                                       |                 | 96 | 7              |              |                   |    |   |   |   |
| ► Profiling                      |                                    |                                         |                 |    | //             |              |                   |    |   |   |   |
| Posture                          |                                    | otocols                                 |                 |    |                |              |                   |    |   |   |   |
| Client Provisioning              | Auth                               | entication Bypass<br>Process Host Looku | ID (j)          |    |                |              |                   |    |   |   |   |
|                                  | Auth                               | entication Protoco<br>Allow PAP/ASCII   | Is              |    |                |              |                   |    |   |   |   |
|                                  |                                    | Allow CHAP                              |                 |    |                |              |                   |    |   |   |   |
|                                  |                                    | Allow MS-CHAPv1                         |                 |    |                |              |                   |    |   |   |   |
|                                  | □,                                 | Allow MS-CHAPv2                         |                 |    |                |              |                   |    |   |   |   |
|                                  | □,                                 | Allow EAP-MD5                           |                 |    |                |              |                   |    |   |   |   |
|                                  | <b>,</b> 🗆 ,                       | Allow EAP-TLS                           |                 |    |                |              |                   |    |   |   |   |
|                                  | □,                                 | Allow LEAP                              |                 |    |                |              |                   |    |   |   |   |
|                                  | , 🗆 ,                              | Allow PEAP                              |                 |    |                |              |                   |    |   |   |   |

4. 在 Allowed Protocols/Server Sequence.展開 View 和 Authentication Policy > Use > Internal Users 以便ISE在 內部資料庫中搜尋AP的使用者名稱/密碼。

| cisco    | Identity S | ervices Engine        | Home          | Context Visibility      | <ul> <li>Operations</li> </ul> |           | Administration | Work Centers | Lice                      | nse Warning 🔺 |      |         |                  |
|----------|------------|-----------------------|---------------|-------------------------|--------------------------------|-----------|----------------|--------------|---------------------------|---------------|------|---------|------------------|
| Policy : | Sets Pro   | ofiling Posture Clier | nt Provisioni | ing      Policy Element | nts                            |           |                |              |                           |               |      |         |                  |
| Policy   | Sets       |                       |               |                         |                                |           |                |              |                           |               |      | Reset   | Save             |
| +        | Status     | Policy Set Name       |               | Description             |                                | Condition | IS             |              | Allowed Protocols / Serve | er Sequence   | Hits | Actions | View             |
| Search   |            |                       |               |                         |                                | _         | _              |              |                           |               |      |         |                  |
|          | 0          | Policy4APsAuth        |               |                         |                                | AF        | P_Auth         |              | AP_authentication         | × • +         | 19   | ٥       | $\triangleright$ |
| /        | ø          | Default               |               | Default policy set      |                                |           |                |              | Default Network Access    | × + +         | 591  | ٥       | >                |
|          |            |                       |               |                         |                                |           |                |              |                           |               |      |         |                  |

| Policy Sets       Profiling       Policy Elements         Policy Sets       Policy4APsAuth       Allower         Status       Policy Set Name       Description       Conditions       Allower         Search       Image: AP_Auth       Image: AP_Auth | Reset     Save       d Protocols / Server Sequence     Hits       uthentication     * * +     19 |
|----------------------------------------------------------------------------------------------------|--------------------------------------------------------------------------------------------------|
| Policy Sets → Policy4APsAuth       Status     Policy Set Name     Description     Conditions     Allowe       Search     Image: Search     Image: Search     Image: Search                                                                                                    | Reset Save                                                                                       |
| Status     Policy Set Name     Description     Conditions     Allower       Search     Image: AP_Auth     Image: AP_Auth     Image: AP_Auth     Image: AP_Auth                                                                                                    | d Protocols / Server Sequence Hits<br>uthentication * • + 19                                     |
| Search  Policy4APsAuth  AP_auth  AP_auth                                                                                                    | uthentication * * + 19                                                                           |
| Policy4APSAuth                                                                                                    | uthentication × • + 19                                                                           |
|                                                                                                    |                                                                                                  |
| Authentication Policy (1)                                                                                                    |                                                                                                  |
| + Status Rule Name Conditions Use                                                                                                    | Hits Actions                                                                                     |
| Search                                                                                                    |                                                                                                  |
| +                                                                                                    |                                                                                                  |
| Options                                                                                                    | X V 19 🗘                                                                                         |
| Authorization Policy - Local Exceptions                                                                                                    |                                                                                                  |
| Authorization Policy - Global Exceptions                                                                                                    |                                                                                                  |
| Authorization Policy (1)                                                                                                    |                                                                                                  |
|                                                                                                    | _                                                                                                |

5. 按一下 Save.

#### 驗證

為了驗證此配置,您需要將MAC地址為4c:77:6d:9e:61:62的AP連線到網路和監視器。使用 debug capwap events/errors enable 和 debug aaa all enable 命令。

從調試中可看出,WLC將AP MAC地址傳遞到RADIUS伺服器10.48.39.128,並且伺服器已成功驗 證AP。然後AP向控制器註冊。

#### **附註**:由於空間限制,輸出中的某些行已移動到第二行。

\*spamApTask4: Feb 27 14:58:07.566: 70:69:5a:51:4e:c0 Join Request from 192.168.79.151:5248

\*spamApTask4: Feb 27 14:58:07.566: 70:69:5a:51:4e:c0 using already alloced index 437 \*spamApTask4: Feb 27 14:58:07.566: 70:69:5a:51:4e:c0 Unable to get Ap mode in Join request

\*spamApTask4: Feb 27 14:58:07.566: 70:69:5a:51:4e:c0 Allocate database entry for AP 192.168.79.151:5248, already allocated index 437

\*spamApTask4: Feb 27 14:58:07.566: 70:69:5a:51:4e:c0 AP Allocate request at index 437 (reserved)
\*spamApTask4: Feb 27 14:58:07.566: 24:7e:12:19:41:ef Deleting AP entry 192.168.79.151:5248 from
temporary database.
\*spamApTask4: Feb 27 14:58:07.566: 70:69:5a:51:4e:c0 AP group received default-group is found in
ap group configured in wlc.

\*spamApTask4: Feb 27 14:58:07.566: 70:69:5a:51:4e:c0 Dropping request or response packet to AP :192.168.79.151 (5248) by Controller: 10.48.71.20 (5246), message Capwap\_wtp\_event\_response, state Capwap\_no\_state

\*spamApTask4: Feb 27 14:58:07.566: 70:69:5a:51:4e:c0 Message type Capwap\_wtp\_event\_response is not allowed to send in state Capwap\_no\_state for AP 192.168.79.151

\*spamApTask4: Feb 27 14:58:07.566: 70:69:5a:51:4e:c0 In AAA state 'Idle' for AP

70:69:5a:51:4e:c0 \*spamApTask4: Feb 27 14:58:07.566: 70:69:5a:51:4e:c0 Join Request failed! \*spamApTask4: Feb 27 14:58:07.566: 70:69:5a:51:4e:c0 State machine handler: Failed to process msg type = 3 state = 0 from 192.168.79.151:5248 \*spamApTask4: Feb 27 14:58:07.566: 24:7e:12:19:41:ef Failed to parse CAPWAP packet from 192.168.79.151:5248 \*aaaQueueReader: Feb 27 14:58:07.566: 70:69:5a:51:4e:c0 Normal Response code for AAA Authentication : -9 \*aaaQueueReader: Feb 27 14:58:07.566: ReProcessAuthentication previous proto 8, next proto 40000001 \*aaaQueueReader: Feb 27 14:58:07.566: AuthenticationRequest: 0x7f01b404f0f8 \*aaaQueueReader: Feb 27 14:58:07.566: Callback......0xd6cef02166 \*aaaQueueReader: Feb 27 14:58:07.566: proxyState.....70:69:5A:51:4E:CO-00:00 \*aaaQueueReader: Feb 27 14:58:07.566: Packet contains 9 AVPs: \*aaaQueueReader: Feb 27 14:58:07.566: AVP[02] Called-Station-Id.....70:69:5a:51:4e:c0 (17 bytes) \*aaaQueueReader: Feb 27 14:58:07.566: AVP[03] Calling-Station-Id.....4c:77:6d:9e:61:62 (17 bytes) \*aaaQueueReader: Feb 27 14:58:07.566: AVP[04] Nas-Port.....0x00000001 (1) (4 bytes) \*aaaQueueReader: Feb 27 14:58:07.566: AVP[05] Nas-Ip-Address.....0x0a304714 (170936084) (4 bytes) \*aaaQueueReader: Feb 27 14:58:07.566: AVP[06] NAS-Identifier......0x6e6f (28271) (2 bytes) \*aaaQueueReader: Feb 27 14:58:07.566: AVP[08] Service-Type.....0x0000000a (10) (4 bytes) \*aaaQueueReader: Feb 27 14:58:07.566: AVP[09] Message-Authenticator................DATA (16 bvtes) \*aaaQueueReader: Feb 27 14:58:07.566: 70:69:5a:51:4e:c0 radiusServerFallbackPassiveStateUpdate: RADIUS server is ready 10.48.39.128 port 1812 index 1 active 1 \*aaaQueueReader: Feb 27 14:58:07.566: 70:69:5a:51:4e:c0 NAI-Realm not enabled on Wlan, radius servers will be selected as usual \*aaaQueueReader: Feb 27 14:58:07.566: 70:69:5a:51:4e:c0 Found the radius server : 10.48.39.128 from the global server list \*aaaQueueReader: Feb 27 14:58:07.566: 70:69:5a:51:4e:c0 Send Radius Auth Request with pktId:185 into qid:0 of server at index:1 \*aaaQueueReader: Feb 27 14:58:07.566: 70:69:5a:51:4e:c0 Sending the packet to v4 host 10.48.39.128:1812 of length 130 \*aaaQueueReader: Feb 27 14:58:07.566: 70:69:5a:51:4e:c0 Successful transmission of Authentication Packet (pktId 185) to 10.48.39.128:1812 from server queue 0, proxy state 70:69:5a:51:4e:c0-00:00 \*aaaQueueReader: Feb 27 14:58:07.566: 00000000: 01 b9 00 82 d9 c2 ef 27 f1 bb e4 9f a8 88 5a 6d .....Zm \*aaaQueueReader: Feb 27 14:58:07.566: 00000010: 4b 38 1a a6 01 0e 34 63 37 37 36 64 39 65 36 31 K8....4c776d9e61 \*aaaQueueReader: Feb 27 14:58:07.566: 00000020: 36 32 1e 13 37 30 3a 36 39 3a 35 61 3a 35 31 3a

62..70:69:5a:51: \*aaaQueueReader: Feb 27 14:58:07.566: 00000030: 34 65 3a 63 30 1f 13 34 63 3a 37 37 3a 36 64 3a 4e:c0..4c:77:6d: \*aaaQueueReader: Feb 27 14:58:07.566: 00000040: 39 65 3a 36 31 3a 36 32 05 06 00 00 01 04 06 9e:61:62.... \*aaaQueueReader: Feb 27 14:58:07.566: 00000050: 0a 30 47 14 20 04 6e 6f 02 12 54 46 96 61 2a 38 .0G...no..TF.a\*8 \*aaaQueueReader: Feb 27 14:58:07.566: 00000060: 5a 57 22 5b 41 c8 13 61 97 6c 06 06 00 00 0a ZW"[A..a.l.... \*aaaQueueReader: Feb 27 14:58:07.566: 00000080: 15 f9 .. \*aaaQueueReader: Feb 27 14:58:07.566: 70:69:5a:51:4e:c0 User entry not found in the Local FileDB for the client. \*radiusTransportThread: Feb 27 14:58:07.587: Vendor Specif Radius Attribute(code=26, avp\_len=28, vId=9) \*radiusTransportThread: Feb 27 14:58:07.588: 70:69:5a:51:4e:c0 \*\*\* Counted VSA 150994944 AVP of length 28, code 1 atrlen 22) \*radiusTransportThread: Feb 27 14:58:07.588: Vendor Specif Radius Attribute(code=26, avp\_len=28, vId=9) \*radiusTransportThread: Feb 27 14:58:07.588: 70:69:5a:51:4e:c0 AVP: VendorId: 9, vendorType: 1, vendorLen: 22 \*radiusTransportThread: Feb 27 14:58:07.588: 00000000: 70 72 6f 66 69 6c 65 2d 6e 61 6d 65 3d 55 6e 6b profile-name=Unk \*radiusTransportThread: Feb 27 14:58:07.588: 00000010: 6e 6f 77 6e nown \*radiusTransportThread: Feb 27 14:58:07.588: 70:69:5a:51:4e:c0 Processed VSA 9, type 1, raw bytes 22, copied 0 bytes \*radiusTransportThread: Feb 27 14:58:07.588: 70:69:5a:51:4e:c0 Access-Accept received from RADIUS server 10.48.39.128 (qid:0) with port:1812, pktId:185 \*radiusTransportThread: Feb 27 14:58:07.588: RadiusIndexSet(1), Index(1) \*radiusTransportThread: Feb 27 14:58:07.588: protocolUsed.....0x0000001 \*radiusTransportThread: Feb 27 14:58:07.588: proxyState.....70:69:5A:51:4E:C0-00:00 \*radiusTransportThread: Feb 27 14:58:07.588: Packet contains 4 AVPs: \*radiusTransportThread: Feb 27 14:58:07.588: AVP[01] User-Name.....4c776d9e6162 (12 bytes) \*radiusTransportThread: Feb 27 14:58:07.588: AVP[02] State.....ReauthSession:0a302780bNEx79SKIFosJ2ioAmIYNOiRe2iDSY3dr cFsHuYpChs (65 bytes) \*radiusTransportThread: Feb 27 14:58:07.588: AVP[03] Class.....DATA (83 bytes) \*radiusTransportThread: Feb 27 14:58:07.588: AVP[04] Message-Authenticator.....DATA (16 bytes) \*spamApTask0: Feb 27 14:58:07.588: 70:69:5a:51:4e:c0 Join Version: = 134770432 \*spamApTask0: Feb 27 14:58:07.588: 00:00:00:00:00:00 apType = 54 apModel: AIR-AP4800-E-K \*spamApTask0: Feb 27 14:58:07.588: 00:00:00:00:00:00 apType: 0x36 bundleApImageVer: 8.8.111.0 \*spamApTask0: Feb 27 14:58:07.588: 00:00:00:00:00:00 version:8 release:8 maint:111 build:0 \*spamApTask0: Feb 27 14:58:07.588: 70:69:5a:51:4e:c0 Join resp: CAPWAP Maximum Msg element len = 79 \*spamApTask0: Feb 27 14:58:07.588: 70:69:5a:51:4e:c0 Join Response sent to 0.0.0.0:5248

\*spamApTask0: Feb 27 14:58:07.588: 70:69:5a:51:4e:c0 CAPWAP State: Join

疑難排解

使用以下命令對組態進行疑難排解:

- debug capwap events enable 配置LWAPP事件的調試
- debug capwap packet enable 配置LWAPP資料包跟蹤的調試
- debug capwap errors enable 配置LWAPP資料包錯誤的調試
- debug aaa all enable 配置所有AAA消息的調試

如果RADIUS即時中的ISE報告在您對ISE授權AP時記錄使用者名稱「INVALID」,這意味著身份驗 證正在針對終端資料庫進行驗證,並且您未按照本文檔中的說明修改有線MAB配置檔案。如果 MAC地址身份驗證與有線/無線MAB配置檔案不匹配,則ISE認為MAC地址身份驗證無效,該配置檔 案預設需要WLC未傳送的NAS埠型別屬性。

## 關於此翻譯

思科已使用電腦和人工技術翻譯本文件,讓全世界的使用者能夠以自己的語言理解支援內容。請注 意,即使是最佳機器翻譯,也不如專業譯者翻譯的內容準確。Cisco Systems, Inc. 對這些翻譯的準 確度概不負責,並建議一律查看原始英文文件(提供連結)。